# Initiale Updates (Windows, LLEAP & SimPad)

In diesem Dokument zeigen wir Ihnen, wie Sie die wichtigsten Updates bei Windows, LLEAP und SimPad downloaden und installieren können. Regelmäßige Updates sind notwendig, um eine fehlerfreie Simulation zu gewährleisten.

## WINDOWS UPDATES

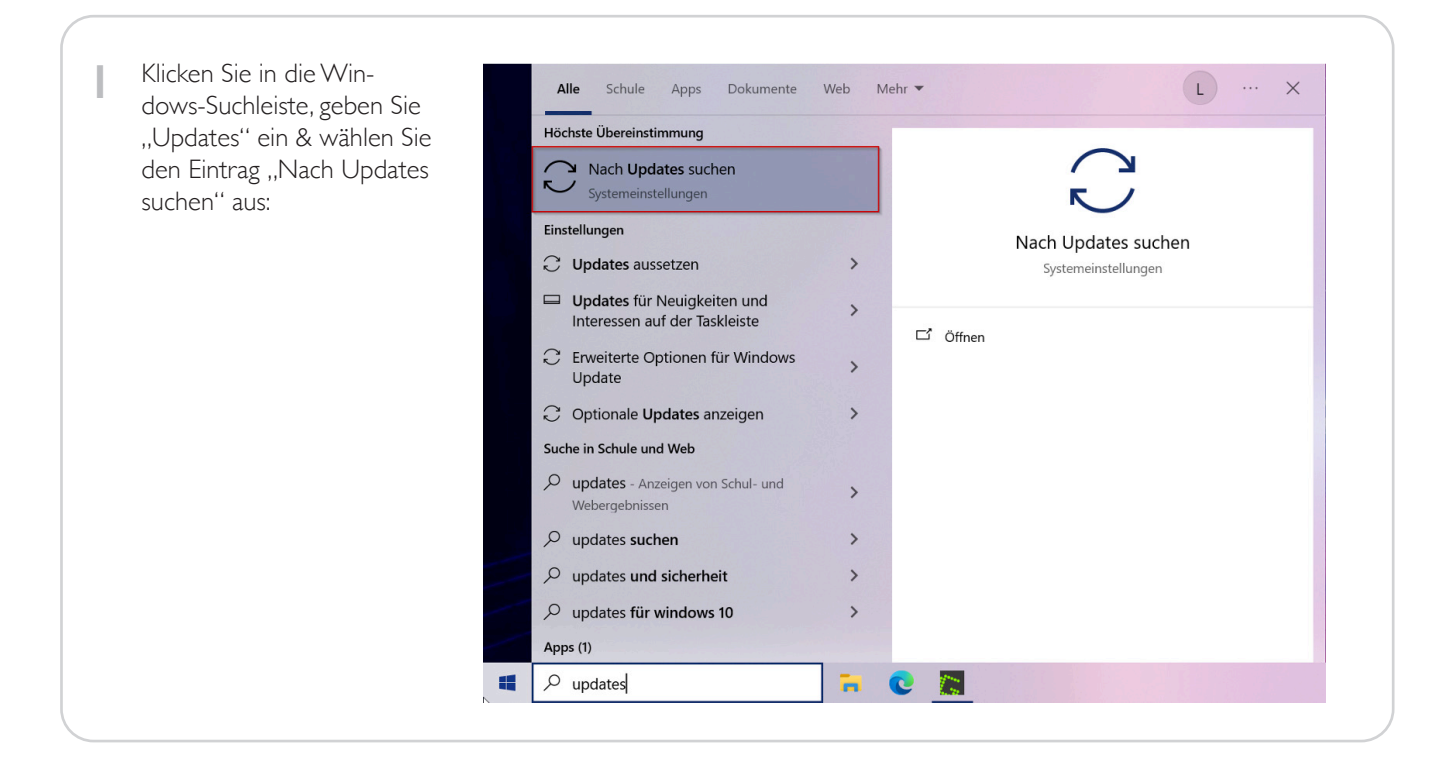

| <ul> <li>Problembehandung</li> <li>Wiederherstellung</li> <li>Aktivierung</li> <li>Aktivierung</li> <li>Mein Gerat suchen</li> <li>Mein Gerat suchen</li> <li>Tar Entwickler</li> <li>Windows-Insider-Program</li> <li>Windows-Insider-Program</li> <li>Windows-Insider-Program</li> <li>Windows-Insider-Program</li> <li>Vaturagizet anders</li> <li>Vaturagizet anders<!--</th--><th>↑ Dateiensicherung        <ul> <li>Problembehandlung</li> <li>*Automatische Updates wurden von Ihrer Organisation deaktiviert.</li> <li>Wiederherstellung</li> <li>Aktivierung</li> <li>Aktivierung</li> <li>Aktivierung</li> <li>Mein Gerät suchen</li> <li>Mein Gerät suchen</li> <li>für Entwickler</li> <li>Windows-Insider-Programm</li> <li>Windows-Insider-Programm</li> <li>Windows-Insider-Programm</li> <li>Meinder- 1020</li> <li>Problembehandlung</li> <li>*Automatische Updates, sobald sie verfügbar sind.<br/>Gestionen Sie zu dem Eisten, über die neuesten nicht sicherheitsreiewanten Updates, Korrekturen und Verbesserungen erhalten, sobald diese</li> <li>Auss</li> <li>••••••••••••••••••••••••••••••••••••</li></ul></th><th><ul> <li>2 Es öffnet sich das Windows<br/>Update Fenster. Drücken Sie<br/>auf das Feld "Nach Updates<br/>suchen":</li> <li>Windows Update</li> <li><sup>6</sup> sanseite</li> <li><sup>16</sup> instellungs werden von hver Organisation verwaltet.<br/>Konfguierte Update/filleine arzeigen</li> <li><sup>16</sup> Windows Update</li> <li><sup>16</sup> Windows Update</li> <li><sup>16</sup> Windows Update</li> <li><sup>16</sup> Windows Update</li> <li><sup>16</sup> Windows Update</li> <li><sup>16</sup> Windows Update</li> <li><sup>16</sup> Windows Update</li> <li><sup>16</sup> Windows Update</li> <li><sup>16</sup> Windows Update</li> <li><sup>16</sup> Windows Update</li> <li><sup>16</sup> Windows Sicherheit</li> <li><sup>16</sup> Windows Sicherheit</li> <li><sup>16</sup> Windows Sicherheit</li> <li><sup>16</sup> Dateiensicherung</li> <li><sup>16</sup> Windows Sicherheit</li> <li><sup>16</sup> Dateiensicherung</li> <li><sup>16</sup> Windows Sicherheit</li> <li><sup>16</sup> Dateiensicherung</li> <li><sup>16</sup> Windows Sicherheit</li> <li><sup>16</sup> Dateiensicherung</li> </ul></th></li></ul> | ↑ Dateiensicherung <ul> <li>Problembehandlung</li> <li>*Automatische Updates wurden von Ihrer Organisation deaktiviert.</li> <li>Wiederherstellung</li> <li>Aktivierung</li> <li>Aktivierung</li> <li>Aktivierung</li> <li>Mein Gerät suchen</li> <li>Mein Gerät suchen</li> <li>für Entwickler</li> <li>Windows-Insider-Programm</li> <li>Windows-Insider-Programm</li> <li>Windows-Insider-Programm</li> <li>Meinder- 1020</li> <li>Problembehandlung</li> <li>*Automatische Updates, sobald sie verfügbar sind.<br/>Gestionen Sie zu dem Eisten, über die neuesten nicht sicherheitsreiewanten Updates, Korrekturen und Verbesserungen erhalten, sobald diese</li> <li>Auss</li> <li>••••••••••••••••••••••••••••••••••••</li></ul> | <ul> <li>2 Es öffnet sich das Windows<br/>Update Fenster. Drücken Sie<br/>auf das Feld "Nach Updates<br/>suchen":</li> <li>Windows Update</li> <li><sup>6</sup> sanseite</li> <li><sup>16</sup> instellungs werden von hver Organisation verwaltet.<br/>Konfguierte Update/filleine arzeigen</li> <li><sup>16</sup> Windows Update</li> <li><sup>16</sup> Windows Update</li> <li><sup>16</sup> Windows Update</li> <li><sup>16</sup> Windows Update</li> <li><sup>16</sup> Windows Update</li> <li><sup>16</sup> Windows Update</li> <li><sup>16</sup> Windows Update</li> <li><sup>16</sup> Windows Update</li> <li><sup>16</sup> Windows Update</li> <li><sup>16</sup> Windows Update</li> <li><sup>16</sup> Windows Sicherheit</li> <li><sup>16</sup> Windows Sicherheit</li> <li><sup>16</sup> Windows Sicherheit</li> <li><sup>16</sup> Dateiensicherung</li> <li><sup>16</sup> Windows Sicherheit</li> <li><sup>16</sup> Dateiensicherung</li> <li><sup>16</sup> Windows Sicherheit</li> <li><sup>16</sup> Dateiensicherung</li> <li><sup>16</sup> Windows Sicherheit</li> <li><sup>16</sup> Dateiensicherung</li> </ul> |
|----------------------------------------------------------------------------------------------------|----------------------------------------------------------------------------------------------------|----------------------------------------------------------------------------------------------------|
|----------------------------------------------------------------------------------------------------|----------------------------------------------------------------------------------------------------|----------------------------------------------------------------------------------------------------|

#### WINDOWS UPDATES

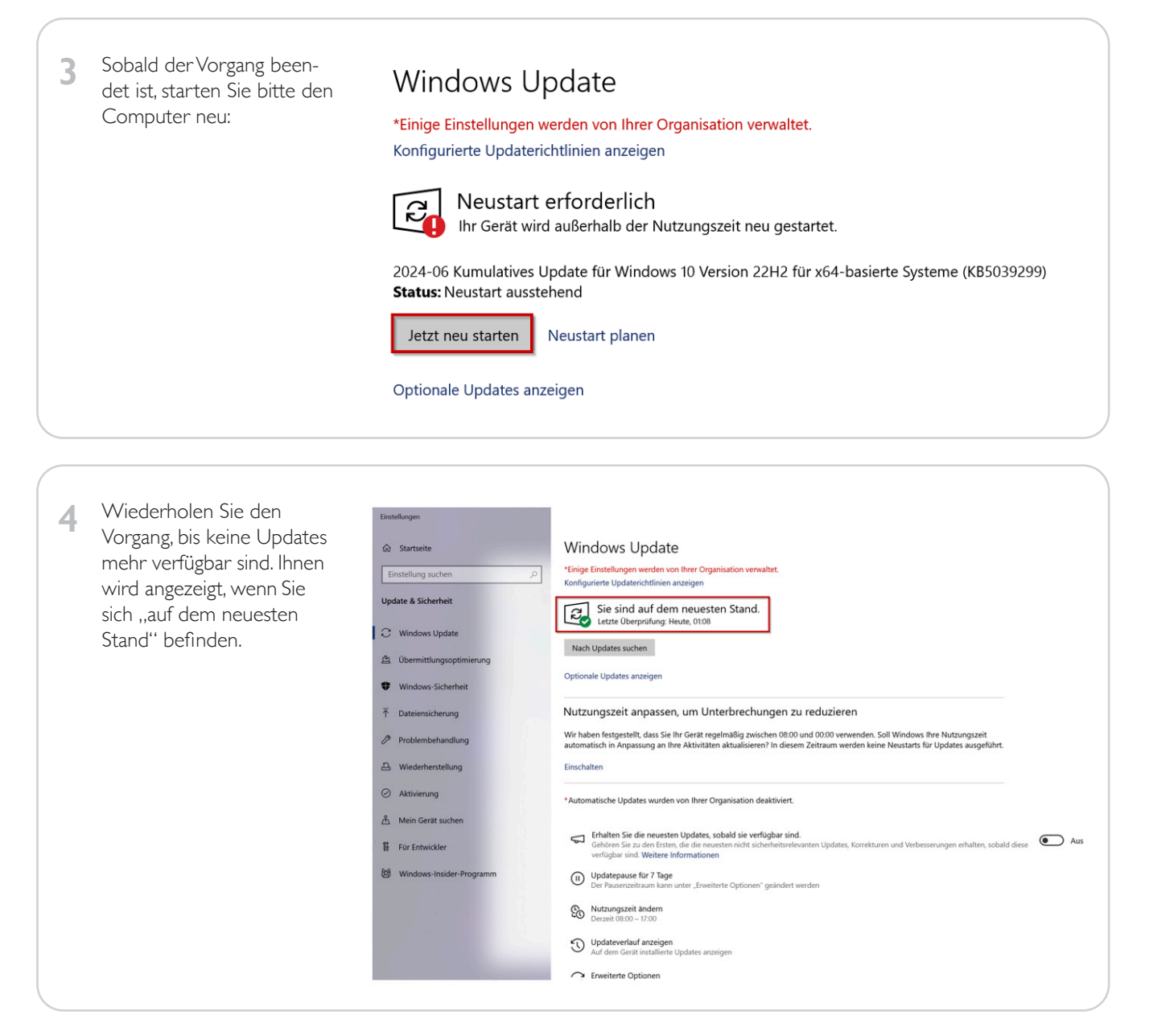

#### Sie haben erfolgreich Ihren Windows-PC geupdated!

## LLEAP UPDATES

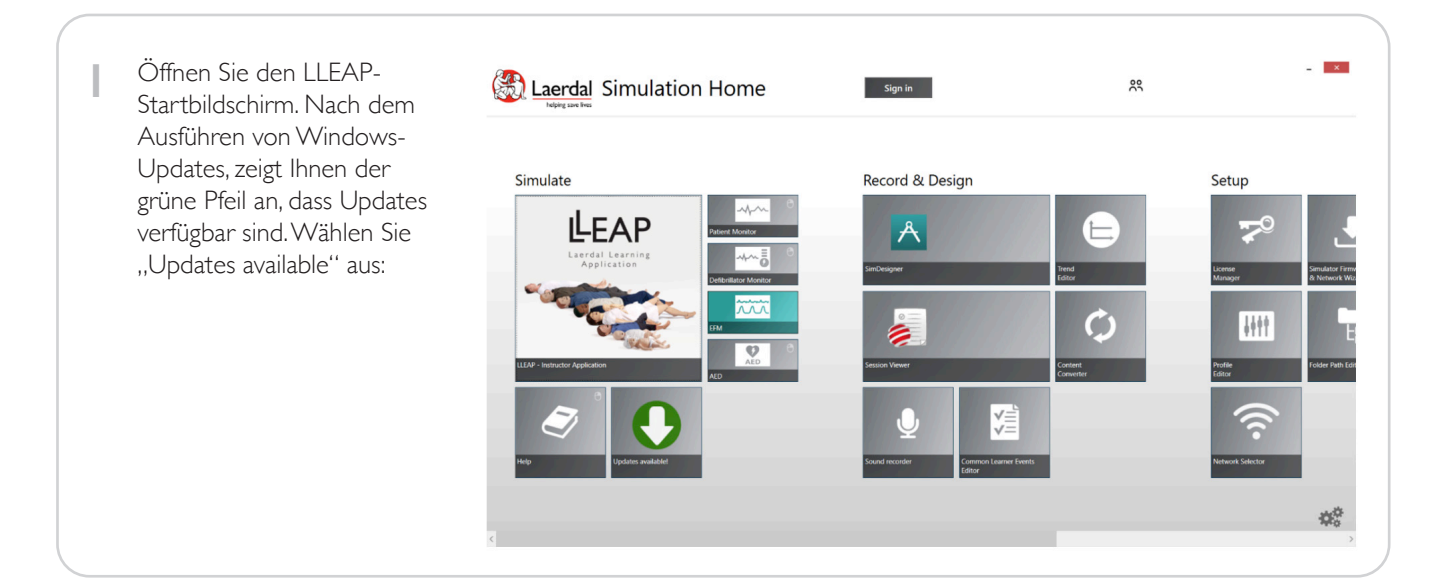

#### **LLEAP UPDATES**

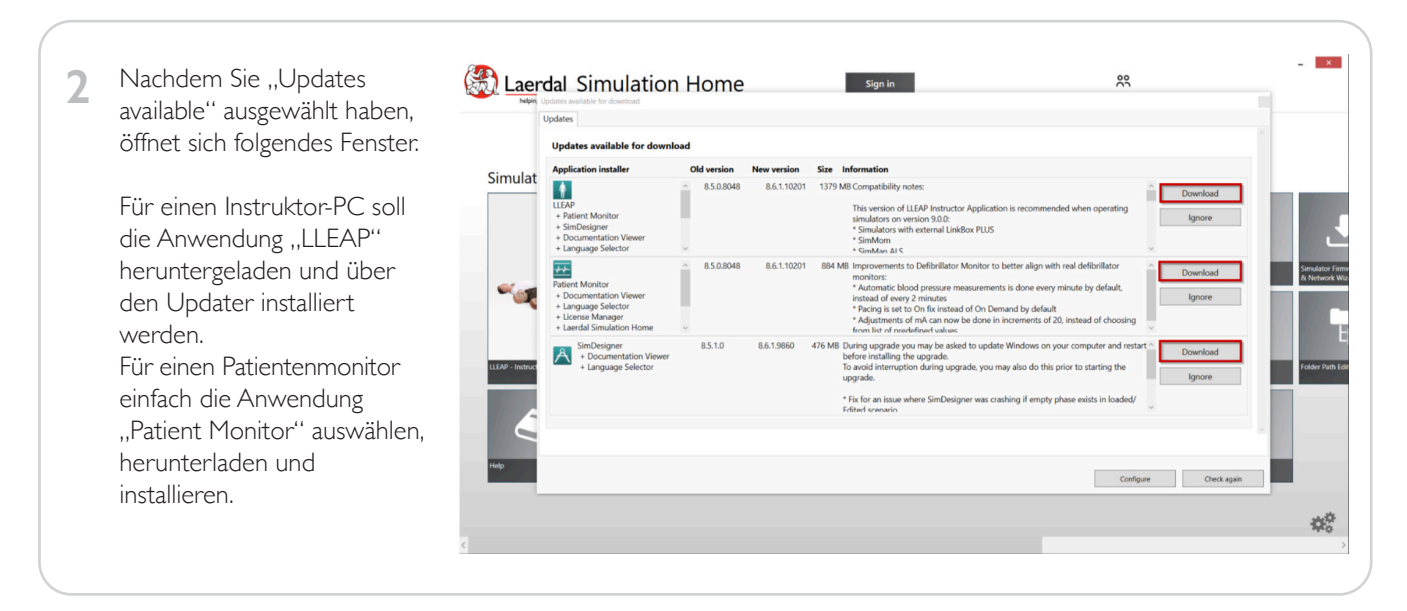

Sie haben erfolgreich Ihre LLEAP-Software geupdated!

## SIMPAD

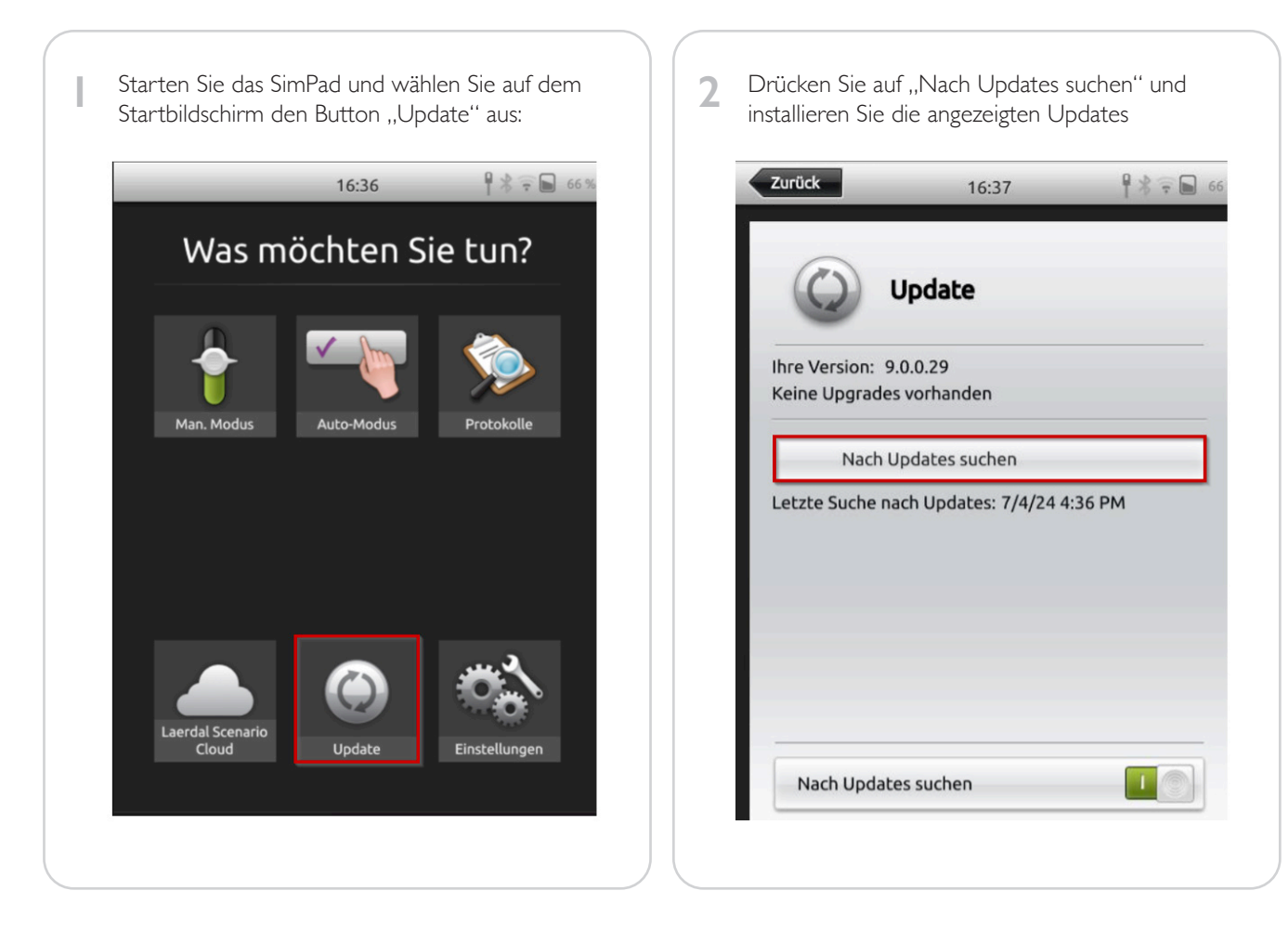

Sie haben erfolgreich Ihr SimPad geupdated!